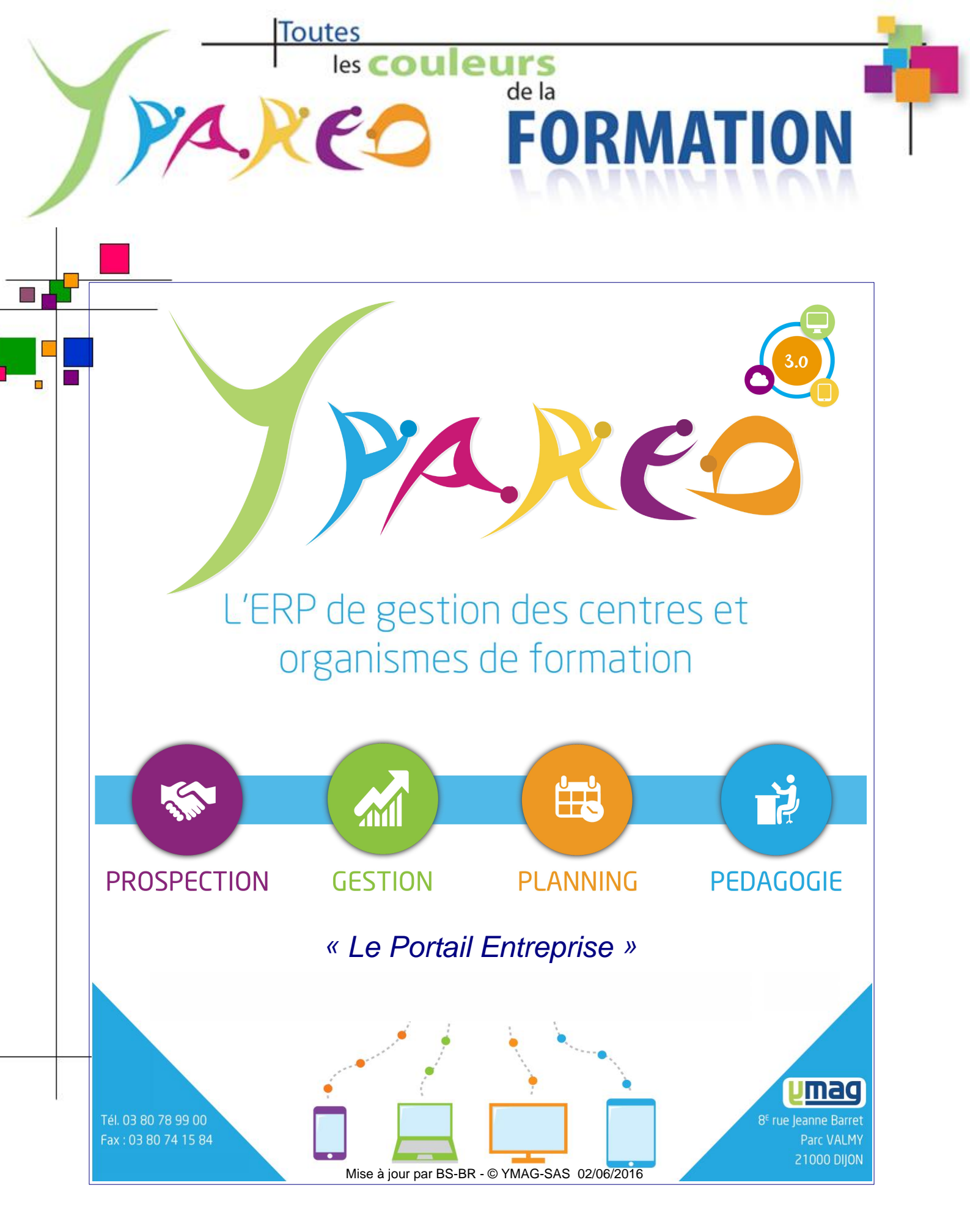

YMAG SAS au capital de 240 000 € - TVA intra : FR 10314979337 - RCS DIJON 314 979 337 - NAF 722 C Parc VALMY - 8E rue Jeanne Barret - 21 000 DIJON - Tél. 03.80.78.99.00 - Fax : 03.80.74.15.84 Site web : www.ymag.fr Email : info@ymag.fr

# **YMAG SAS** © YMAG-SAS - YParéo

Le présent logiciel est inscrit au répertoire de l'agence pour la protection des programmes, 119, Rue de Flandre - 75019 - PARIS.

Il est protégé en France par le code de la propriété intellectuelle, loi du 1.7.92, et à l'étranger par les conventions internationales sur le droit d'auteur. Il est interdit de reproduire, traduire, adapter, arranger, modifier le logiciel ainsi que la documentation qui y est associée, même lorsque ces actes sont nécessaires pour permettre l'utilisation, du logiciel, conformément à sa destination. En application de l'article L.122-6-1 du code de la propriété intellectuelle, l'auteur se réserve le droit de corriger les erreurs et de déterminer les modalités particulières auxquelles seront soumis les actes visés ci-avant. La reproduction du code du logiciel ou la traduction de la forme de ce code sont interdites lorsqu'elles seront indispensables pour obtenir les informations nécessaires à l'interopérabilité du logiciel avec d'autres logiciels, les informations nécessaires étant accessibles à l'utilisateur auprès de l'auteur, dans les conditions du catalogue de ce dernier.

Il est rappelé que la violation de l'un des droits de l'auteur de logiciel est un délit de contrefaçon. Toute contrefaçon est sanctionnée en France par l'article L. 355-2 du code de la propriété intellectuelle et punie de deux ans d'emprisonnement et de 150 000E d'amende.

Les conditions d'utilisation sont précisées dans la licence.

L'APP est mandatée par l'auteur pour faire sanctionner toutes copies et/ou utilisations non autorisées.

# Sommaire

| Partie I | Préambule                                          | 1   |
|----------|----------------------------------------------------|-----|
| 1        | Présentation de l'écran de connexion               | .1  |
| 2        | Présentation de la page d'accueil                  | . 2 |
| 3        | Formations                                         | . 3 |
| 4        | Apprenants sous contrat                            | . 6 |
|          | Vie au centre                                      | 7   |
|          | Assiduité                                          | 7   |
|          | Sanctions                                          | 8   |
|          | Calendrier                                         | 8   |
|          | Planning                                           | 9   |
|          | Plan de charge                                     | 10  |
|          | Visites                                            | 11  |
|          | Stage en entreprise                                | 12  |
|          | Evaluation                                         | 14  |
|          | Bulletin                                           | 14  |
|          | Crédits ECTS                                       | 16  |
|          | Pédagogie                                          | 17  |
|          | Evaluation des activités                           | 17  |
|          | Bilan activités                                    | 19  |
|          | Bilan cahier de textes                             | 20  |
|          | Documents de liaison et Portefeuille de compétence | 22  |
|          | Habilitations                                      | 23  |

Le portail Net YParéo est à votre disposition pour suivre en temps réel le parcours de vos apprenants ou salariés au centre de formation.

À partir de ce dernier, vous pourrez consulter :

- les informations administratives,
- les notes,
- les comptes rendus de visites,
- les cursus au centre de formation,
- la progression pédagogique au centre de formation (cahier de textes),
- l'activité pédagogique à évaluer en centre et/ou en entreprise,
- ...

# 1.1 Présentation de l'écran de connexion

Le lien de connexion à votre portail ainsi que les informations d'identification sont fournis par le centre de formation.

En cas de perte de votre identifiant ou de votre mot de passe, cliquez sur le lien "mot de passe oublié".

Après avoir rempli le formulaire, vous recevrez votre identifiant et votre mot de passe par email.

| Centre de Formation YMAG                                                   |                                                                                                    |                                                                 |
|----------------------------------------------------------------------------|----------------------------------------------------------------------------------------------------|-----------------------------------------------------------------|
|                                                                            | Authentification         Identifiant         Mot de passe         Se connecter         Vous ne pouvez pas accéder à votre compte ? |                                                                 |
| YMAG Tél : 03.80.78.99.00<br>8E rue Jeanne Barret<br>21000 DIJON<br>FRANCE | Espace candidature<br>Planning public<br>Évaluation des formations                                                                 | T                                                               |
| fwaa                                                                       |                                                                                                    | Mentions légales<br>NetYParéo Version 2015.1.8 © YMAG 2005-2016 |

# 1.2 Présentation de la page d'accueil

La page d'accueil de votre portail est la suivante :

| Formations                                              | Apprenants sous contrat                                                                                       |                                                                                                    |                                                                                        | Période 2015-2016                                |
|---------------------------------------------------------|----------------------------------------------------------------------------------------------------|----------------------------------------------------------------------------------------------------|----------------------------------------------------------------------------------------|--------------------------------------------------|
| Actualités<br>Bienvenu sur le portail                   | S                                                                                                    |                                                                                                    |                                                                                        |                                                  |
| Ce portail vous permet de<br>Vous pourrez aussi partici | consulter les informations adminsitratives et pédag<br>per aux évaluations d'activités pédagogiques en ent    | togique concernant vos apprenants.<br>reprise et/ou au centre de vos apprenants.                                                                                                    |                                                                                        |                                                  |
| Apprenar                                                | BERTHIER José<br>Aucune arrivée en entreprise prévue (voir le<br>calendrier).<br>Aucune absence.<br>Consulter | MARS 2016         Capériode.         Image: Consulter - 29 jours restant avant la fin de la période.         Image: Consulter - 29 jours restant avant la fin de la période.         Image: Conset avant avant la période. | 2ÈME SEMESTRE<br>Consulter<br>Sans observation formateur<br>Sans observation apprenant | DERNIERS DOCUMENTS REÇUS<br>Aucun document reçu. |
| Dernières                                               | formations continue                                                                                           | 25                                                                                                    |                                                                                        |                                                  |
| Eormation                                               | Dáriada                                                                                                    | Decuments                                                                                                    |                                                                                        |                                                  |

#### • Boutons de navigation

C'est par cette barre de menu que vous naviguez dans votre portail.

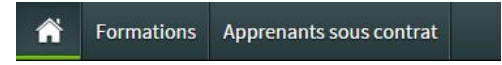

Remarque : Certains raccourcis ou menus peuvent ne pas apparaître, leur affichage et accès étant

définis par le centre de formation.

Actualités

Cette partie vous donne accès aux actualités mises en ligne par le centre.

| Actualités                                                                                                    |
|----------------------------------------------------------------------------------------------------|
| ienvenu sur le portail Net Yparéo Entreprises                                                                          |
| e portail vous permet de consulter les informations adminsitratives et pédagogique concernant vos apprenants.          |
| ous pourrez aussi participer aux évaluations d'activités pédagogiques en entreprise et/ou au centre de vos apprenants. |

#### • Apprenants

Vous pouvez visualiser ici les apprenants dont vous assurez le suivi et accéder directement à différentes informations les concernant (calendrier, absences, visites, cahier de texte, etc.).

|          |                                                                                                    |                                                                                                    |                                                                                            | Préambule                                  | 3       |
|----------|----------------------------------------------------------------------------------------------------|----------------------------------------------------------------------------------------------------|--------------------------------------------------------------------------------------------|--------------------------------------------|---------|
| Apprenar | nts                                                                                                    |                                                                                                    |                                                                                            |                                            |         |
| 1        | BERTHIER JOSÉ<br>Aucune arrivée en entreprise prévue (voir le<br>calendrier).<br>Aucune absence.<br>Consulter | MARS 2016         Consulter - 29 jours restant avant la fin de la période.         Image: Sans observation formateur Aucune activité évaluée         Sans observation apprenant Aucune activité évaluée | 2ÈME SEMESTRE<br>Consulter<br>and Sans observation formateur<br>Sans observation apprenant | DERNIERS DOCUMENTS<br>Aucun document reçu. | 5 REÇUS |
|          |                                                                                                    | Observation entreprise à saisir<br>Aucune activité évaluée, 4 restantes                                                                                                    |                                                                                            |                                            |         |

#### • Stagiaires

De la même façon que pour les apprenants, vous pouvez visualiser les stagiaires dont vous êtes le tuteur.

| Stagiaires           |                                |             |                          |  |
|----------------------|--------------------------------|-------------|--------------------------|--|
| pprenant             | En stage                       | Responsable | Convention               |  |
| M. BOULAOUANE Rachid | Du 29/02/2016<br>Au 27/03/2016 | 1.52        | Convention non Consulter |  |

#### Dernières formations continues

Vous retrouvez ici les formations continues suivies par les apprenants dans votre entreprise.

| Dernières formations con | ntinues                        |                |           |
|--------------------------|--------------------------------|----------------|-----------|
| Formation                | Période                        | Documents      |           |
| ACCESS PERF<br>1 salarié | Du 29/02/2016<br>Au 25/03/2016 | Aucun document | Consulter |

# 1.3 Formations

Menu [Formations]

Ce menu recense les formations suivies par des apprenants actuellement sous contrat avec votre entreprise et pour lesquels vous êtes le maître d'apprentissage (ou le responsable principal).

| ñ           | Formations                        | Apprenants so                  | us contrat           |    |                |           | Jean-Philippe Ranu<br>Période 2015-2016 |
|-------------|-----------------------------------|--------------------------------|----------------------|----|----------------|-----------|-----------------------------------------|
| List<br>Tou | e des form<br>Ites les formations | ations<br>s en cours ou à ver  | hir                  |    |                |           |                                         |
| R           | echercher une for                 | rmation                        | ٩                    |    |                |           |                                         |
| А           | CCESS PEF                         | RF                             |                      |    |                |           |                                         |
|             |                                   | Période                        | Apprenant            | 'S | Documents      |           |                                         |
|             | Formation continue                | Du 29/02/2016<br>Au 25/03/2016 | COLLINS<br>Philibert |    | Aucun document | Consulter |                                         |
|             |                                   |                                |                      |    |                |           |                                         |
| B           | TS CRCI                           |                                |                      |    |                |           |                                         |
| _           |                                   | Période                        | Apprenant            | s  | Documents      |           |                                         |
| 6           | Contrat                           | Du 01/09/2014<br>Au 31/08/2016 | LAPINCE<br>Omar      |    | Aucun document | Consulter |                                         |
|             | Contrat                           | Du 01/08/2014<br>Au 31/08/2016 | GARÇON<br>Georges    |    | Aucun document | Consulter |                                         |
|             | Contrat                           | Du 31/07/2014<br>Au 01/08/2017 | DUPONTEL<br>Albert   |    | Aucun document | Consulter |                                         |
|             |                                   |                                |                      |    |                |           |                                         |

#### **BTS MI**

Pour chacune, on affiche les apprenants avec les informations suivantes :

- Nom et prénom
- · Dates de contrat
- · Apprenant sous contrat ou en formation continue
- Les documents liés

#### **Filtres**

Cliquez sur le lien Toutes les formations en cours ou à venir pour modifier les critères d'affichage.

Vous pourrez alors choisir d'afficher toutes les formations de la période ou seulement sur une plage déterminée. Vous pouvez également filtrer sur le type de formation concernée.

| riode          | En cour | s ou à venir | Personnal | lisée   | du      | 02/09/2015 | au | 02/09/2016 | 1 |
|----------------|---------|--------------|-----------|---------|---------|------------|----|------------|---|
| ition concerne | Tout    | Formation c  | ontinue   | Apprena | ints so | us contrat |    |            |   |
|                |         |              |           |         |         |            |    |            |   |

#### Afficher le détail

Cliquez sur le bouton Consulter pour accéder aux informations suivantes :

• Pour une formation continue :

Vous pouvez consulter les apprenants inscrits dans la formation, le calendrier et les documents mis à disposition.

| ACCESS PERFECTIONNEMENT                               |  |
|-------------------------------------------------------|--|
| Du 29/02/2016 au 25/03/2016 - Suivie sur le site YMAG |  |

| prenant                                                                                                    | Gestionnaire                                                                                                    | Date de convocation                                                                                                    | Heures suivies                                                                                                    | Absence                                                      |                                                                                                    |                                                                                                    |                                |
|----------------------------------------------------------------------------------------------------|----------------------------------------------------------------------------------------------------|----------------------------------------------------------------------------------------------------|----------------------------------------------------------------------------------------------------|--------------------------------------------------------------|----------------------------------------------------------------------------------------------------|----------------------------------------------------------------------------------------------------|--------------------------------|
| COLLINS<br>Philibert                                                                                                    |                                                                                                    |                                                                                                    | 00h00                                                                                                    | Justifiée : 00h00<br>Injustifié : 00h00                      |                                                                                                    |                                                                                                    |                                |
| alendrier                                                                                                    |                                                                                                    |                                                                                                    |                                                                                                    |                                                              |                                                                                                    |                                                                                                    |                                |
| Lu         Ma         Me         Je         Ve         Sa         Di           553         28         29         30         31         1         2         3           501         4         5         6         7         8         9         10           502         11         12         13         14         15         16         17           503         18         19         20         21         22         23         24           504         25         26         27         28         29         30         31 | Eévrier         2000         4000         900         1000         11000         10000         10000         10000         10000         100000         100000         100000         100000         100000         100000         100000         100000         100000         1000000         1000000         1000000         1000000         1000000         10000000         10000000         10000000         10000000         10000000         10000000         10000000         100000000         100000000         1000000000         10000000000         10000000000         100000000000         100000000000000         1000000000000000000         1000000000000000000000000000000000000 | Sa         Di         Lu         Mar           6         7         Sco         2.9         1           13         1.4         Sco         7         8           20         2.1         Sci         1.4         1.5           27         2.8         Sci         2.1         2.1         2.2           5         6         Sci         2.8         2.9 | Me         Je         Ve         Sa           2         3         4         5           9         10         11         12           16         17         18         19           23         24         25         26           30         31         1         2                                                                                                    | A<br>bi<br>6 \$13<br>13 \$14<br>20 \$15<br>27 \$16<br>3 \$17 | Lu     Ma     Me     .       28     29     30     2       4     5     6     1       11     12     13     2       18     19     20     2       25     26     27     2 | Je         Ve         Sa         I           11         1         2         3           7         8         9         1           14         15         16         1           21         22         23         2           28         29         30 | 01<br>3<br>10<br>17<br>24<br>1 |
| ocuments                                                                                                    |                                                                                                    |                                                                                                    |                                                                                                    |                                                              |                                                                                                    |                                                                                                    |                                |
| Nom                                                                                                    | Туре                                                                                                    | Créateur                                                                                                    |                                                                                                    | Modifié le                                                   |                                                                                                    |                                                                                                    |                                |
|                                                                                                    |                                                                                                    |                                                                                                    |                                                                                                    |                                                              |                                                                                                    |                                                                                                    |                                |
| cun document<br>Pour une formation long<br>clic sur le bouton<br>estion.                                                                                                    | ue :<br>Consulter vous d                                                                                                    | lonnera accès a                                                                                                    | ux informa                                                                                                    | ations pro                                                   | opres à                                                                                                    | l'appre                                                                                                    | nant                           |
| Pour une formation long<br>clic sur le bouton<br>estion.<br>prenant                                                                                                    | ue :<br><sup>Consulter</sup> vous d                                                                                                    | lonnera accès a                                                                                                    | ux informa                                                                                                    | ations pro                                                   | opres à                                                                                                    | l'appre                                                                                                    | nant                           |
| Clic sur le bouton clic sur le bouton clic sur le bouton cestion.                                                                                                    | ue :<br>Consulter vous d                                                                                                    | lonnera accès a                                                                                                    | ux informa                                                                                                    | ations pro                                                   | opres à<br>O<br>Vie au centre                                                                                                    | l'appre<br>≪<br>Evaluation                                                                                                    | nant<br>Pédaj                  |
| Pour une formation long<br>clic sur le bouton<br>estion.<br>prenant<br>LAPINCE Omar<br>APP BTS 2A, BTS CRCI - Aucun Groupe                                                                                                    | ue :<br><sup>Consulter</sup> vous d                                                                                                    | lonnera accès a<br>onnées                                                                                                    | ux informa                                                                                                    | ations pro                                                   | Opres à<br>O<br>Vie au centre                                                                                                    | l'appre<br>≪<br>Evaluation                                                                                                    | nant<br>Péda                   |
| Cun document  Pour une formation long  clic sur le bouton  estion.  prenant  LAPINCE Omar  APP BTS 2A, BTS CRCI - Aucun Groupe  Informations généra  Né(e) le 05 mars 1992 Responsable légal LAPINCE                                                                                                    | ue :<br><sup>consulter</sup> vous d                                                                                                    | lonnera accès a<br>onnées                                                                                                    | UX informa<br>Adresse 7 m<br>E-mail -                                                                                                    | ations pro                                                   | Opres à<br>Vie au centre                                                                                                    | l'appre                                                                                                    | nant<br>Pédaj                  |
| Cursus                                                                                                    | ue :<br><sup>consulter</sup> vous d                                                                                                    | lonnera accès a<br>onnées                                                                                                    | ux informa<br>Adresse 7 n<br>E-mail -                                                                                                    | ations pro                                                   | Opres à<br>Vie au centre                                                                                                    | l'appre                                                                                                    | nant<br>Pédaj                  |
| Pour une formation long<br>clic sur le bouton<br>estion.<br>prenant<br>LAPINCE Omar<br>APP BTS 2A, BTS CRCI - Aucun Groupe<br>Informations généra<br>Né(e) le 05 mars 1992<br>Responsable légal LAPINCE                                                                                                    | ue :<br>Consulter vous d<br>ales et coordo                                                                                                    | lonnera accès a<br>onnées                                                                                                    | ux informa<br>Adresse 7 n<br>E-mail -                                                                                                    | ations pro                                                   | Opres à<br>O<br>Vie au centre                                                                                                    | l'appre<br>×<br>Evaluation                                                                                                    | nant<br>Pédaj                  |
| Pour une formation long<br>clic sur le bouton<br>estion.                                                                                                    | ales et coordo                                                                                                    | lonnera accès a<br>onnées<br>situation ou Statut<br>APP BTS 2A<br>APPRENTI                                                                                                    | UX informa<br>Adresse 7 rr<br>E-mait -                                                                                                    | ations pro                                                   | Opres à<br>O<br>Vie au centre                                                                                                    | l'appre                                                                                                    | nant<br>Pédaj                  |
| un document   Pour une formation long   clic sur le bouton   estion.   Drenant   LAPINCE Omar   APP BTS 2A, BTS CRCI - Aucun Groupe   Informations général   Né(e) le   05 mars 1992   Né(e) le   05 mars 1992   Responsable légal   LAPINCE   CUISUS TS CRCI 1 29/04/2015 au 02/08/2015                                                                                                    | ue:<br>consulter vous d<br>ales et coordo<br>Formation<br>BTSCRCI                                                                                                    | lonnera accès a<br>onnées<br>Situation ou Statut<br>APP BTS 2A<br>APP RENTI<br>APP BTS 1A                                                                                                    | UX informa<br>Adresse 7 m<br>E-mail -                                                                                                    | ations pro                                                   | Opres à<br>Vie au centre                                                                                                    | l'appre<br>☆<br>Evaluation<br>NNUE<br>Entreprise<br>COGIP<br>COGIP                                                                                                    | nant<br>Pédaj                  |
| Pour une formation long<br>clic sur le bouton<br>estion.                                                                                                    | ue:<br>consulter vous d<br>ales et coordo<br>Formation<br>BTS CRCI<br>BTS CRCI                                                                                                    | lonnera accès a<br>ponées<br>situation ou Statut<br>APP BTS 1A<br>APP BTS 1A                                                                                                    | UX information of the second second s | ations pro                                                   | Opres à<br>Vie au centre<br>000 DIJON INCOL                                                                                                    | l'appre<br>Evaluation                                                                                                    | nant<br>Pédaj                  |

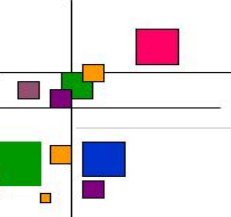

# **1.4 Apprenants sous contrat**

#### Menu [Apprenants sous contrat]

Vous retrouvez ici la liste des apprenants sous contrat dans votre entreprise vous êtes le maître d'apprentissage (ou le responsable principal).

| Rechercher Q |                     |                                     |          |
|--------------|---------------------|-------------------------------------|----------|
| pprenant     | Groupe ou formation | Absences liées au contrat           |          |
| BERTHIER     | BTS MI 1            | Contrat du 01/09/2015 au 31/08/2017 | Consults |
| José         | APP BTS 1A          | 00h00 Aucune absence                |          |
| DUPONTEL     | -                   | Contrat du 31/07/2014 au 01/08/2017 | Consult  |
| Albert       | APP BTS 2A          | 00h00 Aucune absence                |          |
| GARÇON       | BTS CRCI 1          | Contrat du 01/08/2014 au 31/08/2016 | Consult  |
| Georges      | APP BTS 1A          | 00h00 Aucune absence                |          |
| LAPINCE      | -<br>APP BTS 2A     | Contrat du 01/09/2014 au 31/08/2016 | Consult  |

Pour accéder aux informations de votre apprenant, cliquez sur Consulter sur la ligne correspondante.

**Remarque** : Vous pouvez accéder aux informations administratives d'un apprenant depuis la page d'accueil de votre portail. Vous devez cliquer sur le bouton **Consulter** sous le nom de votre apprenant.

Menu [Apprenants sous contrat/ Apprenant]

Cet écran recense les informations administratives de votre apprenant :

- Informations générales et coordonnées
- Cursus
- · Contrats d'alternance
- Contacts

| pprenant                                       |                |                     |                                           |                    |                        |                       |
|------------------------------------------------|----------------|---------------------|-------------------------------------------|--------------------|------------------------|-----------------------|
| BERTHIER José<br>APP BTS 1A, BTS MI - BTS MI 1 |                |                     | Si Apprenant                              | O<br>Vie au centre | <b>☆</b><br>Évaluation | <b>N</b><br>Pédagogie |
| Informations génér                             | rales et coord | données             |                                           |                    |                        |                       |
| Né(e) le -<br>Responsable légal -              |                |                     | Adresse 12 Rue Emile Louis 2:<br>E-mail - | 1000 DIJON FRANCE  |                        |                       |
| Cursus                                         |                |                     |                                           |                    |                        |                       |
| Groupe                                         | Formation      | Situation ou Statut | Site de formation                         |                    | Entreprise             |                       |
| BTS MI 1<br>Du 02/09/2015 au 31/07/2016        | BTS MI         | APP BTS 1A          | YMAG                                      |                    | COGIP                  |                       |

Pour visualiser les informations propres à la formation, cliquez sur le lien sous "Formation" :

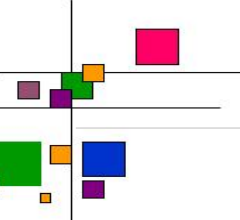

| Cursus                      |           |
|-----------------------------|-----------|
| Groupe                      | Formation |
| BTS MI 1                    | DTCM      |
| Du 02/09/2015 au 31/07/2016 |           |

#### Un écran affiche alors le détail.

| Formation  | BTS MI     | Suivie sur le<br>site | YMAG       |
|------------|------------|-----------------------|------------|
| Débutée le | 02/09/2015 | Terminée le           | 31/07/2016 |
| Statut     | APPRENTI   | Heures suivies        | 658h30     |
|            |            |                       |            |

# 1.4.1 Vie au centre

## 1.4.1.1 Assiduité

Menu [Apprenants sous contrat/ Vie au centre/ Assiduité]

Cet écran récapitule l'ensemble des absences et retards sur la période en cours.

La répartition cumulée les affiche par motifs, justification, etc.

La liste des absences permet de modifier leur ordre d'affichage en cliquant sur les entêtes de colonne

(du, au, durée, motif, détail)

| _                                                                     |                         |                                                                                                    |                      |
|-----------------------------------------------------------------------|-------------------------|----------------------------------------------------------------------------------------------------|----------------------|
|                                                                       |                         | Préambule                                                                                                    | 8                    |
|                                                                       |                         |                                                                                                    |                      |
| ssiduité<br>Assiduité de l'inscription APP BTS 1A, BTS MI (2015-2016) |                         |                                                                                                    |                      |
| BERTHIER José<br>APP BTS 1A, BTS MI - BTS MI 1                        |                         | Image: Second second second | <b>n</b><br>édagogie |
| Répartition cumulée                                                   |                         |                                                                                                    |                      |
| bsences<br>letards<br>départs anticipés                               | 07h00<br>00h15<br>00h00 | Retard Justifié : 00h15                                                                                                    |                      |
| ustifiées<br>njustifiées<br>iéduites de l'aide à l'apprentissage      | 07h15<br>00h00<br>00h00 | Absence Justifiée : 07h00 JS chart by                                                                                                    | amCharts             |

| Liste des a | bsences    |       |                   |                                        |
|-------------|------------|-------|-------------------|----------------------------------------|
| Du          | Au         | Durée | Motif             | Détail                                 |
| 15/02/2016  | 15/02/2016 | 07h00 | Absence Justifiée | Absence le 15/02/2016 de 09h30 à 17h30 |
| 01/02/2016  | 01/02/2016 | 00h15 | Retard Justifié   | Retard le 01/02/2016 de 09h30 à 09h45  |

# 1.4.1.2 Sanctions

A:

Menu [Apprenants sous contrat/ Vie au centre/ Sanctions]

Tableau récapitulatif de l'ensemble des infractions et sanctions référencées au cours de la période pour l'apprenant.

| Sanctions            | TS MI                        |            |            |                       |                           |                           |                       |
|----------------------|------------------------------|------------|------------|-----------------------|---------------------------|---------------------------|-----------------------|
|                      | R José<br>MI-BTS MI 1        |            |            | <b>S</b><br>Apprenant | <b>O</b><br>Vie au centre | <i>i</i> ∕≪<br>Évaluation | <b>N</b><br>Pédagogie |
|                      | Sanction / Infraction        | Initiateur | Validée le | Appliquée le          | Observation               | IS                        |                       |
|                      | Infractions non sanctionnées |            |            |                       | Non                       |                           |                       |
| ABSENCE / INCIVILITE | Retard injustifié (1 pts)    | M. CERINI  | 03/03/2016 |                       | Non                       |                           | i                     |
|                      | Avertissement                | M. CERINI  | 03/03/2016 | 03/03/2016            | Non                       |                           | i                     |

# 1.4.1.3 Calendrier

Menu [Apprenants sous contrat/ Vie au centre/ Calendrier]

Le calendrier d'alternance de l'apprenant : les plages rouges correspondent à ses périodes en entreprise ou en vacance, les vertes indiquent ses périodes au centre.

#### 1.4.1.4 Planning

Menu [Apprenants sous contrat/ Vie au centre/ Planning]

Vous consultez le planning semaine concernant l'apprenant.

Par défaut vous êtes positionné sur la semaine en cours.

| Plan  | ning<br>1 Ine 9, du 29 février au 6 mars 2016 - 3: | 2h30                                                          |                                                               |                                                       |                                      |                            | X              |
|-------|----------------------------------------------------|---------------------------------------------------------------|---------------------------------------------------------------|-------------------------------------------------------|--------------------------------------|----------------------------|----------------|
| 1     | BERTHIER José<br>APP BTS 1A, BTS MI - BTS MI 1     |                                                               |                                                               | S<br>Apprenant                                        | O<br>Vie au centre                   | <i>i</i> ≪<br>Évaluation P | )<br>Védagogie |
|       | lundi 29 février                                   | mardi 1 mars                                                  | mercredi 2 mars                                               | jeudi 3 mars                                          | `                                    | endredi 4 mars             |                |
| 08:00 |                                                    |                                                               |                                                               |                                                       |                                      |                            | <u> </u>       |
|       |                                                    | Economie et Droit                                             | Electricité                                                   |                                                       | Maintenan                            | ce Ergonomie               |                |
| 09:00 | Analyse Fonctionnelle                              | BTS MI 1<br>M. CELIK<br>Aucun cahier de textes                | BTS MI 1<br>M. COUGERON, M. JACQUIN<br>Aucun cahier de textes | Mathématiques<br>BTS MI 1<br>M. CERINI, M. CHARDONNET | BTS MI 1<br>Mme HON<br>Aucun cahi    | er de textes               |                |
| 10:00 | BTS MI 1<br>M. BERNIER<br>Aucun cahier de textes   | Electricité                                                   | 1122                                                          | Aucun cahier de textes<br>TP 35                       | Mécanique                            |                            |                |
| 11:00 | Anglais<br>BTS MI 1                                | BTS MI 1<br>M. COUGERON, M. JACQUIN<br>Aucun cahier de textes |                                                               |                                                       | BTS MI 1<br>M. QUILLAF<br>Aucun cahi | RD<br>er de textes         |                |
| 12:00 | Aucun cahier de textes                             | TP 22                                                         |                                                               |                                                       | TP 34                                |                            |                |
|       |                                                    |                                                               |                                                               |                                                       |                                      |                            |                |
| 13:00 |                                                    |                                                               |                                                               |                                                       |                                      |                            |                |
|       | Automatismes                                       | Expression Ecrite et Orale                                    |                                                               | Mathématiques                                         |                                      |                            |                |
| 14:00 | M. AMENC<br>Aucun cahier de textes                 | M. GATEAU, M. BOURGEOIS<br>Aucun cahier de textes             | Mathématiques<br>BTS MI 1<br>M CERINI M CHARDONNET            | M. BERNIER, M. CERINI<br>Aucun cahier de textes       |                                      |                            |                |
| 15:00 | Atelier 2                                          | TP 24                                                         | Aucun cahier de textes<br>TP 35                               | TP 35                                                 |                                      |                            |                |
| 16:00 |                                                    |                                                               |                                                               |                                                       |                                      |                            |                |
| 17:00 |                                                    |                                                               |                                                               |                                                       |                                      |                            |                |
|       |                                                    |                                                               |                                                               |                                                       |                                      |                            |                |

Vous pouvez passer à la semaine précédente ou suivante à l'aide des boutons . Pour choisir une autre semaine de visualisation, cliquez sur l'étiquette de la semaine affichée :

# Semaine 7, du 15 février au 21 février 2016

Sélectionnez ensuite la semaine souhaitée. Les semaines vertes indiquent votre présence au centre.

| Pla<br>∎ Sé | nnii         | ng<br>n des | critè        | res       |      |                    | ]                    | er<br>er     |               |                  |      |      |                   |     |    |     |      |    |       |      |      |       |     |    |       |    |     |      |    |    |     | •     | •      | 20     | A    | tions: | •   | ] |
|-------------|--------------|-------------|--------------|-----------|------|--------------------|----------------------|--------------|---------------|------------------|------|------|-------------------|-----|----|-----|------|----|-------|------|------|-------|-----|----|-------|----|-----|------|----|----|-----|-------|--------|--------|------|--------|-----|---|
|             |              |             | Févri        | er 20     | 16   |                    |                      |              |               |                  | Mars | 2016 | i                 |     |    |     |      |    | Avril | 2016 |      |       |     |    |       | 1  | Mai | 2016 | ç. |    |     |       |        | 5      | Juin | 2016   |     |   |
|             | Lu           | Ма          | Me           | Je        | Ve   | Sa                 | Di                   |              | Lu            | Ma               | Me   | Je   | Ve                | Sa  | Di |     | Lu   | Ma | Me    | Je   | Ve   | Sa    | Di  |    | Lu    | Ma | Me  | Je   | Ve | Sa | Di  |       | Lu     | Ma     | Me   | Je     | Ve  | 5 |
| 5           | 1            | 2           | 3            | 4         | 5    | 6                  | 7                    | 9            | 29            | 1                | 2    | 3    | 4                 | 5   | 6  | 13  | 28   | 29 | 30    | 31   | 1    | 2     | 3   | 17 | 25    | 26 | 27  | 28   | 29 | 30 | 1   | 22    | 30     | 31     | 1    | 2      | 3   |   |
| 6           | 8            | 9           | 10           | 11        | 12   | 13                 | 14                   | 10           | 7             | 8                | 9    | 10   | 11                | 12  | 13 | 14  | 4    | 5  | 6     | 7    | 8    | 9     | 10  | 18 | 2     | 3  | 4   | 5    | 6  | 7  | 8   | 23    | 6      | 7      | 8    | 9      | 10  | 1 |
| 7           | 15           | 16          | 17           | 18        | 19   | 20                 | 21                   | 11           | 14            | 15               | 16   | 17   | 18                | 19  | 20 | 15  | 11   | 12 | 13    | 14   | 15   | 16    | 17  | 19 | 9     | 10 | 11  | 12   | 13 | 14 | 15  | 24    | 13     | 14     | 15   | 16     | 17  | 1 |
| 8           | 22           | 23          | 24           | 25        | 26   | 27                 | 28                   | 12           | 21            | 22               | 23   | 24   | 25                | 26  | 27 | 16  | 18   | 19 | 20    | 21   | 22   | 23    | 24  | 20 | 16    | 17 | 18  | 19   | 20 | 21 | 22  | 25    | 20     | 21     | 22   | 23     | 24  | 2 |
| 9           | 29           | 1           | 2            | 3         | 4    | 5                  | 6                    | 13           | 28            | 29               | 30   | 31   | 1                 | 2   | 3  | 17  | 25   | 26 | 27    | 28   | 29   | 30    | 1   | 21 | 23    | 24 | 25  | 26   | 27 | 28 | 29  | 26    | 27     | 28     | 29   | 30     | 1   |   |
|             |              |             |              |           |      |                    |                      |              |               |                  |      |      |                   |     |    |     |      |    |       |      |      |       |     | 22 | 30    | 31 | 1   | 2    | 3  | 4  | 5   |       |        |        |      |        |     |   |
| Por<br>15 r | trait<br>nin | Pa<br>30    | aysag<br>min | e<br>he   | eure | <b>Aveo</b><br>1/2 | : contra<br>! journe | aintes<br>ée | Journe        | ée               |      |      |                   |     |    |     |      |    |       |      |      |       |     |    |       |    |     |      |    |    |     | Appli | quer l | es fil | tres |        | (†) |   |
|             | JS<br>min    | po          | 0UV<br>30 r  | ez<br>nin | é    | gal<br>heur        | me<br>re<br>quer     | en<br>1/2    | t cł<br>journ | noi<br>née<br>es | sir  | le   | e <b>n</b><br>mée | noc | de | d'a | ffic | ha | ge    | :    | ji F | Portr | ait | Pa | iysaş | ge | 0   | u    | la | dı | uré | e c   | les    | CI     | rén  | ea     | ux  | : |

23 Pour basculer votre affichage en mode "plein écran", cliquez sur le bouton

pour valider.

#### 1.4.1.5 Plan de charge

Cliquez sur

Menu [Apprenants sous contrat/ Vie au centre/ Plan de charge]

Vous consultez le plan charge de votre apprenant pour une matière et une période donnée.

| Plan de charge<br>Plan de charge de l'inscription | 1 APP BTS 1A du 29/02/2016 au 06/03/2016 |                 |                    |                         |                                |
|---------------------------------------------------|------------------------------------------|-----------------|--------------------|-------------------------|--------------------------------|
| BERTHIER JO                                       | OSÉ<br>BTS MI 1                          | Si<br>Apprenant | O<br>Vie au centre | <b>∕∕</b><br>Évaluation | <b>P</b> édagogie              |
| Groupe                                            | Matière                                  |                 |                    | Plan de c<br>Planifié   | harge<br>Planifié à<br>ce jour |
| BTS MI 1                                          | Analyse Fonctionnelle                    |                 |                    | 01h30                   | 18h00                          |
| BTS MI 1                                          | Anglais                                  |                 |                    | 01h30                   | 18h00                          |
| BTS MI 1                                          | Automatismes                             |                 |                    | 04h00                   | 48h00                          |
| BTS MI 1                                          | Economie et Droit                        |                 |                    | 02h00                   | 24h00                          |
| BTS MI 1                                          | Electricité                              |                 |                    | 06h00                   | 72h00                          |
| BTS MI 1                                          | Expression Ecrite et Orale               |                 |                    | 04h00                   | 48h00                          |
| BTS MI 1                                          | Maintenance Ergonomie                    |                 |                    | 02h00                   | 22h00                          |
| BTS MI 1                                          | Mathématiques                            |                 |                    | 09h30                   | 119h30                         |
| BTS MI 1                                          | Mécanique                                |                 |                    | 02h00                   | 22h00                          |
| BTS MI 1                                          | Pneumatique                              |                 |                    |                         | 03h00                          |
| Total                                             |                                          |                 |                    | 32h30                   | 394h30                         |

Par défaut vous êtes positionné sur la semaine en cours. Pour sélectionner une autre période d'analyse, cliquez indiquée sur la semaine 2

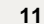

Plan de charge de l'inscription Afre BTS 1A du 15/02/2016 au 21/02/2016
Vous pouvez alors choisir d'afficher les informations d'une autre inscription :

 Inscription
 APP BTS 2A

 Semaine du
 Inscription 2015-2016

 Inscription 2014-2015
 Inscription 2014-2015

 APP BTS 1A
 Semaine du

 Inscription 2014-2015
 Inscription 2014-2015

 APP BTS 1A
 Semaine du

 Inscription 2014-2015
 Inscription 2014-2015

 Inscription 2014-2015
 Inscription 2014-2015

 Pues cuite du
 Semaine 7 du 15/02/2016 au 21/02/2016

 Puis cliquez ensuite sur
 Appliquer les filtres

Les heures planifiées correspondent à l'ensemble des séances de votre planning sur la période sélectionnée ci-dessus.

Les heures planifiées à ce jour correspondent aux séances planifiées sur votre planning depuis le début de la période jusqu'à la date du jour.

#### 1.4.1.6 Visites

Menu [Apprenants sous contrat/ Vie au centre/ Visites]

Vous visualisez la liste de l'ensemble des visites en entreprise concernant votre apprenant.

Vous pouvez consulter le compte rendu de chacune des visites.

| BERTHIER<br>APP BTS 1A, BTS | <mark>₹ José</mark><br>MI - BTS MI | 1                                                            |                                | S<br>Apprenant | Vie au centre | <i>⊯</i><br>Évaluation | Pédagogie |
|-----------------------------|------------------------------------|--------------------------------------------------------------|--------------------------------|----------------|---------------|------------------------|-----------|
| $\vee$                      | /isite                             | s pédagogiques                                               |                                |                |               |                        |           |
| Co                          | ontrat du 0                        | 1/09/2015 au 31/08/2017 avec COGIP (BTS MI)                  |                                |                |               |                        |           |
| Vis                         | site                               |                                                              | Formateur / interlocuteur ent. | R              | C A           | N                      |           |
| Å                           | effectuer                          | Visite 2<br>À réaliser entre le 04/01/2016 et le 01/04/2016. | M. BERNIER S.                  |                |               |                        |           |
|                             | Prévue                             | Visite 3<br>Sans affectation                                 | •<br>5                         |                |               |                        |           |
|                             | Prévue                             | Visite 4<br>Sans affectation                                 | -                              |                |               |                        |           |
|                             | Prévue                             | Visite 5<br>Sans affectation                                 | 5<br>-                         |                |               |                        |           |
| E                           | ffectuée                           | Visite 1<br>Effectuée le 12/10/2015                          | M. BERNIER S.<br>M. RANU J.    |                |               |                        |           |
| $\vee$                      | /isite                             | s de stage                                                   |                                |                |               |                        |           |
| Au                          | ucune visite                       | de stage prévue.                                             |                                |                |               |                        |           |

- Statut de la visite : Prévue A effectuer Effectuée Annulée
- Type de la visite : libellé défini par le centre de formation,
- Effectuée le : date à laquelle la visite a été ou sera effectuée par le formateur,
- Formation : formation suivie au moment de la visite,
- Entreprise : entreprise d'accueil au moment de la visite,
- Colonnes R C A N : synthèse concernant l'évaluation des critères liés à la visite.

Signification des colonnes d'évaluations :

- Colonne R (rien à signaler) et la couleur verte : nombre de critères évalués comme acquis,
- Colonne C (à contrôler) et la couleur orange : nombre de critères évalués comme en cours d'acquisition,
- Colonne A (en alerte) et la couleur rouge : nombre de critères évalués comme non acquis,
- · Colonne N (non évalué) et la couleur grise : nombre de critères non évalués

Pour connaître le détail d'une visite, sélectionnez la parmi la liste. Vous obtenez alors :

- le détail du compte rendu du formateur,
- le détail des informations administratives de votre l'entreprise,
- le détail de vos informations administratives

| tuée Visite   | 1                                   | M. BERNIER S. |
|---------------|-------------------------------------|---------------|
| Effect        | uée le 12/10/2015                   | M. RANU J.    |
| nformations   | Évaluations Observations            |               |
| Effectuée par | M. BERNIER Stéphane                 |               |
| Trajet        | 1 <u>2</u> 1                        |               |
| Contrat       | du 01/09/2015 au 31/08/2017 - COGIP |               |
| Interlocuteur | M. RANU Jean-Philippe               |               |
| Moyen         |                                     |               |
|               | 12/10/2015                          |               |

#### 1.4.1.7 Stage en entreprise

Menu [Apprenants sous contrat/ Vie au centre/ Stage en entreprise]

Tableau récapitulatif des stages en entreprise réalisés au cours de la formation concernant votre apprenant :

|                     |                                                                                 |                             |                                       | Préa               | mbule                  |    |
|---------------------|---------------------------------------------------------------------------------|-----------------------------|---------------------------------------|--------------------|------------------------|----|
| Stages en ent       | reprise                                                                         |                             |                                       |                    |                        |    |
| BERTH<br>APP BTS 1A | IER José<br>BTS MI - BTS MI 1                                                   |                             | S<br>Apprenant                        | O<br>Vie au centre | <i>⊯</i><br>Évaluation | Pé |
|                     |                                                                                 |                             |                                       |                    |                        |    |
|                     | Stage du 07/03/2016 au 21/03/2016                                               | Entreprise                  |                                       |                    |                        |    |
|                     | Suivi par -                                                                     | Entreprise                  | COGIP                                 |                    |                        |    |
|                     | Inscription BTS MI (du 03/08/2015 au 31/07/2016)                                | Adresse                     | 36 rue Philippe Gildas75000<br>FRANCE | PARIS              |                        |    |
|                     | Date de convention -<br>Tuteur -                                                | Téléphone / Fax             | 03.80.78.99.00                        |                    |                        |    |
|                     |                                                                                 | E-mail                      | later                                 |                    |                        |    |
|                     |                                                                                 |                             |                                       |                    |                        |    |
|                     |                                                                                 | Formateur / interlocuteur e | nt. R                                 | C A                | N                      |    |
|                     | Visite                                                                          |                             |                                       |                    |                        |    |
|                     | Visite Prévue 2ème Visite de Stage                                              | -                           |                                       |                    |                        |    |
|                     | Visite<br>Prévue 2ème Visite de Stage<br>Sans affectation                       | -                           |                                       |                    |                        |    |
|                     | Visite Prévue 2ème Visite de Stage Sans affectation Prévue 1ère Visite de Stage |                             |                                       |                    |                        |    |

Est indiqué pour chacun des stages :

• la période,

- la formation suivie,
- le groupe,
- le nom de l'entreprise d'accueil,
- le nom du tuteur de stage.

### 1.4.2 Evaluation

#### 1.4.2.1 Bulletin

#### Menu [Apprenants sous contrat/ Evaluation/ Bulletin]

Ce tableau correspond à l'image de son bulletin de notes constitué de l'ensemble des moyennes par matières et de la moyenne générale sur l'année scolaire en cours. Son contenu est alimenté par le référentiel du groupe défini par le centre de formation. Ce référentiel peut contenir des regroupements de matières pour obtenir des moyennes intermédiaires (exemple : enseignement général).

| Bulletin<br>Bulletin de l'inscription APP BTS 1A, BTS MI | (2015-2016) |       |       |       |              |                       |                     |                           |                  |
|----------------------------------------------------------|-------------|-------|-------|-------|--------------|-----------------------|---------------------|---------------------------|------------------|
| BERTHIER José                                            |             |       |       |       |              | <b>S</b><br>Apprenant | ()<br>Vie au centre | <b>i ∕≪</b><br>Évaluation | <b>P</b> édagogi |
| Matières et périodes                                     | Grp.        | Min.  | Max.  | App.  | Appréciation |                       |                     |                           | <b>Q</b> •       |
| Enseignement Général                                     | 11,86       | 5,00  | 17,08 | 13,07 |              |                       |                     |                           |                  |
| Economie et Droit                                        | 11,63       | 8,00  | 15,00 | 13,00 |              |                       |                     |                           |                  |
| Expression Ecrite et Orale                               | 12,24       | 5,00  | 18,50 | 15,25 |              |                       |                     |                           |                  |
| Mathématiques                                            | 11,17       | 4,00  | 20,00 | 10,50 |              |                       |                     |                           |                  |
| ► Anglais                                                | 14,17       | 10,00 | 17,00 | 17,00 |              |                       |                     |                           |                  |
| DS Eco                                                   |             |       |       |       |              |                       |                     |                           |                  |
| ► Formative Eco                                          | 14,17       | 10,00 | 17,00 | 17,00 |              |                       |                     |                           |                  |
| Partiel Eco                                              |             |       |       |       |              |                       |                     |                           |                  |
| Enseignement Technique Pratique                          | 13,71       | 8,00  | 18,00 | 17,00 |              |                       |                     |                           |                  |
| Automatismes                                             | 13,71       | 8,00  | 18,00 | 17,00 |              |                       |                     |                           |                  |
| ► Electricité                                            | 13,50       | 8,00  | 19,00 |       |              |                       |                     |                           |                  |
| Analyse Fonctionnelle                                    |             |       |       |       |              |                       |                     |                           |                  |
| Maintenance Ergonomie                                    |             |       |       |       |              |                       |                     |                           |                  |
| ▶ Mécanique                                              |             |       |       |       |              |                       |                     |                           |                  |
| ▶ Pneumatique                                            |             |       |       |       |              |                       |                     |                           |                  |
| Travaux Pratiques                                        |             |       |       |       |              |                       |                     |                           |                  |
| Moyenne générale                                         | 12,30       | 5,00  | 16,14 | 14,03 |              |                       |                     |                           |                  |

L'affichage peut être filtré par période d'évaluation (semestre, trimestre...) en cliquant sur l'étiquette du nom de l'apprenant qui vous ouvre un écran de filtre :

Pour filtrer l'affichage sur une période d'évaluation, cliquez sur le nom de votre bulletin.

Bulletin de l'inscription APP BTS 1A, BTS MI (2015-2016) puis Outes les périod

Appliquer les filtres

Vous pouvez ensuite sélectionner la période d'évalution.

| 1er semestre   | 1 |
|----------------|---|
| 1er semestre   | 1 |
| 2ème semestre  |   |
| Année scolaire |   |

Pour consulter le détail des notes d'une moyenne, cliquez sur la moyenne.

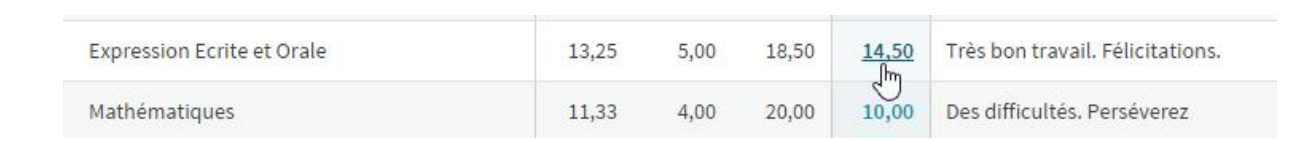

Les notes et appréciations apparaissent dans une nouvelle fenêtre :

| Economie et Droit<br>1er semestre |                       |                              |
|-----------------------------------|-----------------------|------------------------------|
| Date / Formateur                  | Type évaluation Thème | Note ou motif d'absence      |
| e 05/10/2015 par M. GROSSIER Joel | Devoir Surveillé      | 12,00                        |
| ppréciation                       |                       | Moyenne                      |
| ncouragements                     |                       | Moyenne de l'apprenant 12,00 |
|                                   |                       | Moyenne du groupe 11,75      |
|                                   |                       | Moyenne minimale 8,00        |
|                                   |                       | Moyenne maximale 15,00       |
|                                   |                       |                              |

Un graphique bâton synthétisant l'ensemble des moyennes, toutes périodes confondues, indique rapidement votre position au sein du groupe.

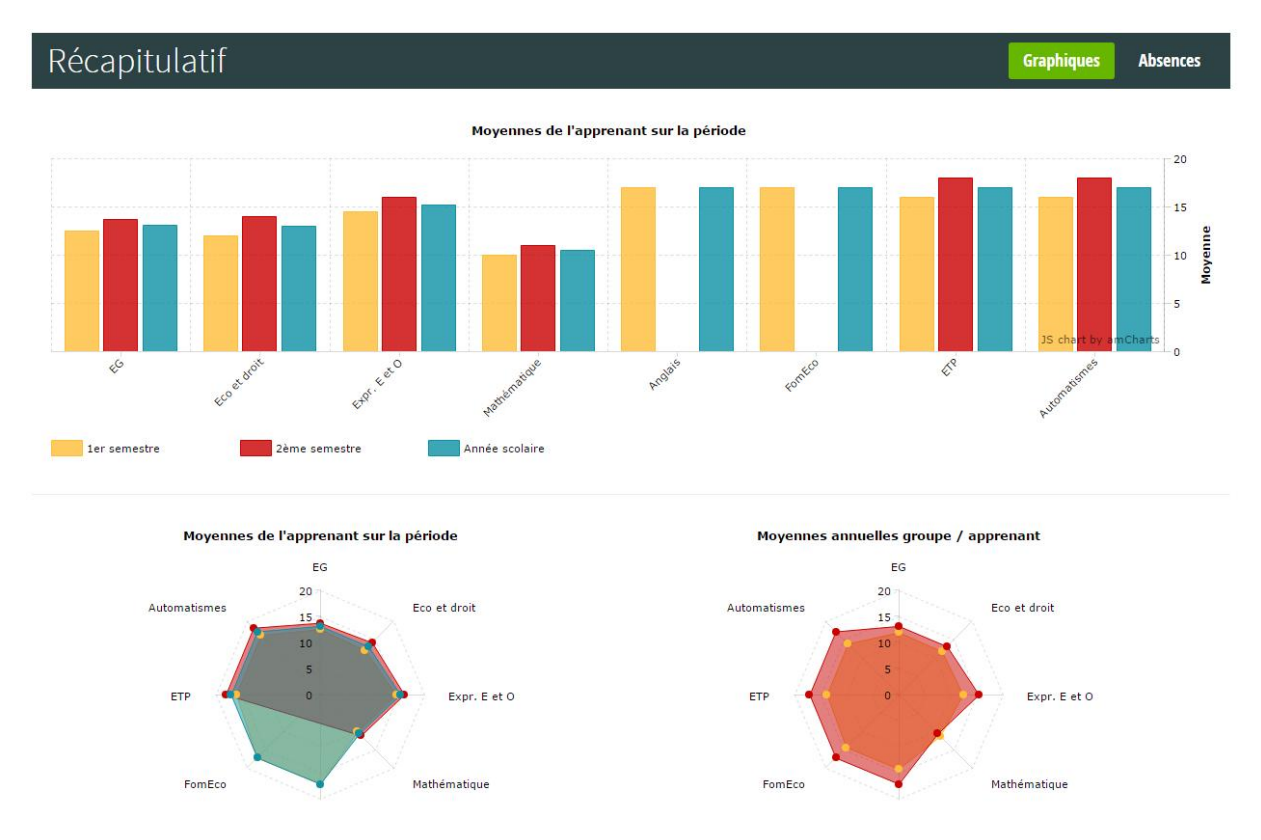

Le bulletin, si vous le souhaitez, peut faire l'objet d'une édition papier dans un tableur au format .csv

8

(compatible avec les suites bureautiques Open Office et Microsoft Office) en cliquant sur le bouton

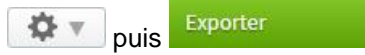

1.4.2.2 Crédits ECTS

2ème semestre

| liquez sur <sup>1er semestre</sup>                          |             |      | V                  | pour cho                        | isir la période d'évaluation à afficher. |                                         |
|-------------------------------------------------------------|-------------|------|--------------------|---------------------------------|------------------------------------------|-----------------------------------------|
| rédits ECTS<br>Bulletin de l'inscription APP BTS 1A, BTS MI | (2015-2016) |      |                    |                                 |                                          |                                         |
| 1er semestre                                                |             |      |                    |                                 |                                          | <b>\$</b>                               |
|                                                             | Moy. F      | tang | Crédits<br>ouverts | Crédits Grade<br>obtenus obtenu | Appréciation                             |                                         |
| inseignement Général                                        | 13,94       | 5    | 100                |                                 |                                          |                                         |
| Economie et Droit                                           | 8,00        | 3    | 40                 |                                 |                                          |                                         |
| Expression Ecrite et Orale                                  | 14,00       | 5    | 10                 | 10                              | Très bon travail. Félicitations.         |                                         |
| Mathématiques                                               | 20,00       | 1    | 20                 | 15                              |                                          |                                         |
| Anglais                                                     | 13,00       | 4    | 20                 |                                 |                                          |                                         |
| DS Eco                                                      |             |      | 5                  |                                 |                                          |                                         |
| Formative Eco                                               | 13,00       | 4    | 5                  |                                 |                                          |                                         |
| Partiel Eco                                                 |             |      | 10                 |                                 |                                          |                                         |
| Enseignement Technique Pratique                             | 10,00       | 6    | 120                |                                 |                                          |                                         |
| Automatismes                                                | 12,00       | 4    | 10                 |                                 |                                          |                                         |
| Electricité                                                 | 8,00        | 2    | 20                 | 10                              |                                          |                                         |
| Analyse Fonctionnelle                                       |             |      | 30                 | 20                              |                                          |                                         |
| Maintenance Ergonomie                                       |             |      | 45                 |                                 |                                          |                                         |
| Synthèse des créc                                           | lits        |      |                    |                                 |                                          |                                         |
|                                                             |             |      |                    |                                 |                                          | - 0000000000000000000000000000000000000 |

La partie Synthèse des crédits vous résume tous les crédits obtenus sur chaque période.

0

0

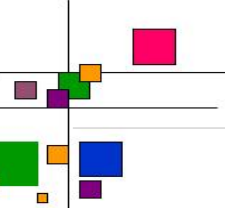

# 1.4.3 Pédagogie

L'entreprise peut être sollicité par le centre de formation pour évaluer l'apprenant sur des activités réparties sur une ou plusieurs périodes.

Cette saisie, lorsqu'elle est souhaitée, s'effectue dès la première page au niveau de l'apprenant concerné.

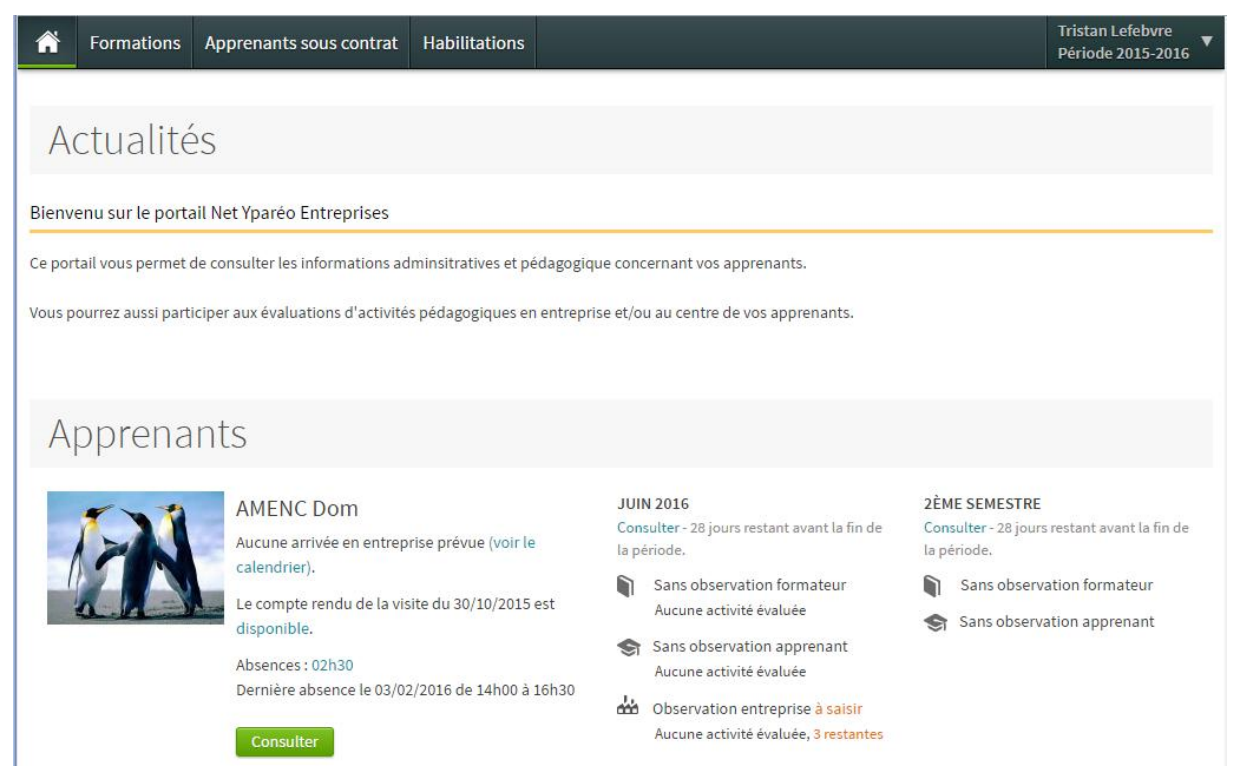

Les périodes créées par le centre sont répartie. En cliquant sur l'une d'entre elle, l'entreprise retrouve les activités réparties et demandées.

| JUIN 2016      |                               |
|----------------|-------------------------------|
| Consulter - 28 | jours restant avant la fin de |
| la période.    |                               |

Une résumé des observations et activités évaluées sur la période est affichée sous la période

 Sans observation formateur Aucune activité évaluée
 Sans observation apprenant Aucune activité évaluée
 Observation entreprise à saisir Aucune activité évaluée, 3 restantes

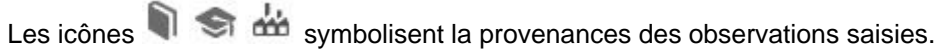

#### 1.4.3.1 Evaluation des activités

#### Saisie des activités à évaluer

Cliquez sur Consulter sous la période souhaitée

|                                               |                 |                                 |                  | Préambule     | 18        | \$    |
|-----------------------------------------------|-----------------|---------------------------------|------------------|---------------|-----------|-------|
| • Cliquez sur le menu                         | Observatio      | ons Saisie o                    | les activités    | Bilan période | Bilan ann | ée    |
| Modules et séquences évaluables de la période | Synthèse<br>App | e activités et obs.<br>Ent Form | Votre évaluation |               | Obs.      | Docs. |
| ▼ Activité Entreprise BTS MI 1ère année       |                 |                                 |                  |               |           |       |
| Evaluation Activité BTS MI                    |                 |                                 |                  |               |           |       |
| Sécurité                                      |                 |                                 |                  |               |           |       |
| Répondre aux attentes des normes de sécurité  | 0               | 0                               | Trés Bien        |               | V P       | 0     |

| Pratique                                      |                      |                                              |   |            |   |                                                             |   |   |   |
|-----------------------------------------------|----------------------|----------------------------------------------|---|------------|---|-------------------------------------------------------------|---|---|---|
| Mettre en place se                            | on espace de travail |                                              | 0 | $\bigcirc$ | 0 | Insuffisant                                                 |   | 2 | 0 |
| Analyser les prob                             | lématiques           |                                              | 0 | 0          | 0 | Non évalué<br>Non évalué                                    | ▼ | 2 | 0 |
| YMAG                                          | Tél : 03.80.78.99.00 | Espace candidature                           |   |            |   | Trés Bien<br>Bien                                           |   |   |   |
| 8E rue Jeanne Barret<br>21000 DIJON<br>FRANCE |                      | Planning public<br>Évaluation des formations |   |            |   | Assez Bien<br>Insuffisant<br>Trés Insuffisant<br>Non évalué |   |   |   |

Sélectionnez face à l'activité demandée l'évaluation à partir de la liste déroulante.

- Cliquez sur l'icône 🔎 pour saisir une observation.
- Cliquez sur l'icône 🔎 pour saisir une observation. L'icône 💌 signifie qu'une observation a été

saisie.

Cliquez sur pour rattacher un document à l'activité.

L'icône est découpée en nombre de périodes. La couleur affichée symbolise l'évaluation saisie, en fonction de son indicateur de suivi.

Pour afficher une synthèse de l'activité évaluée sur les trois dernières périodes. Un clic sur l'icône

|                   |                             |                                    | Synthèse activité         | Observatio |
|-------------------|-----------------------------|------------------------------------|---------------------------|------------|
|                   | Suivi de l'activi           | té au cours des 3 dernières périod | es                        |            |
|                   |                             |                                    |                           |            |
| Rien à signaler 🔎 |                             |                                    |                           |            |
| À contrôler 🔸     |                             |                                    |                           |            |
| Alerte •          | ,                           |                                    |                           |            |
| Non évalué        | app ent form                | app ent form                       | app ent form              |            |
|                   | Septembre 2015              | Décembre 2015                      | Mars 2016                 |            |
|                   | du 01/09/2015 au 30/09/2015 | du 01/12/2015 au 31/12/2015        | du 01/03/2016 au 31/03/20 | 016        |
|                   |                             |                                    |                           |            |
|                   |                             |                                    |                           |            |
|                   |                             |                                    |                           |            |
|                   |                             |                                    |                           |            |
|                   |                             |                                    |                           |            |
|                   |                             |                                    |                           |            |

Bilan année

#### 1.4.3.2 Bilan activités

Cliquez sur

Les bilans d'activités sont consultables en cliquant sur

Bilan année

Observations

Saisie des activités

Bilan période

Synthèse activités

| Modules et sequences de la periode           | App Ent Form | Details |
|----------------------------------------------|--------------|---------|
| ▼ Activité Entreprise BTS MI 1ère année      |              |         |
| ▼ Evaluation Activité BTS MI                 |              |         |
| Sécurité                                     |              |         |
| Répondre aux attentes des normes de sécurité | 0            | i       |
| Sait transmettre les règles de sécurité      |              | i       |
| Pratique                                     |              |         |
| Comprendre la mission demandée               |              | i       |
| Mettre en place son espace de travail        | 0 🔶 0        | i       |
| Analyser les problématiques                  | 0 • 0        | i       |
|                                              |              |         |

#### Des bilans annuels permettent la comparaison des évaluations saisies sur une même activité

| Observations | Sais                                                      | ie des ac                                                                                                    | tivités Bilan période                                                                                                    | Bilan année                                                                                                    |
|--------------|-----------------------------------------------------------|----------------------------------------------------------------------------------------------------|----------------------------------------------------------------------------------------------------|----------------------------------------------------------------------------------------------------|
| Synthèse ar  |                                                           |                                                                                                    |                                                                                                    |                                                                                                    |
| Арр          | Ent                                                       | Form                                                                                                    |                                                                                                    | Détails *                                                                                                    |
|              |                                                           |                                                                                                    | 57%                                                                                                    |                                                                                                    |
|              |                                                           |                                                                                                    |                                                                                                    |                                                                                                    |
|              |                                                           |                                                                                                    |                                                                                                    |                                                                                                    |
| 0            | 0                                                         | $\odot$                                                                                                    | 1 observation                                                                                                    | i                                                                                                    |
| 0            | 0                                                         |                                                                                                    |                                                                                                    | i                                                                                                    |
| 0            |                                                           |                                                                                                    |                                                                                                    | i                                                                                                    |
|              |                                                           |                                                                                                    |                                                                                                    |                                                                                                    |
|              |                                                           | 0                                                                                                    |                                                                                                    | i                                                                                                    |
| 0            | 0                                                         | 0                                                                                                    |                                                                                                    | i                                                                                                    |
| 0            | 0                                                         | 0                                                                                                    |                                                                                                    | i                                                                                                    |
|              |                                                           | 0                                                                                                    |                                                                                                    | i                                                                                                    |
|              |                                                           |                                                                                                    | 50%                                                                                                    |                                                                                                    |
|              |                                                           |                                                                                                    |                                                                                                    |                                                                                                    |
| 0            |                                                           |                                                                                                    |                                                                                                    | i                                                                                                    |
|              | Observations Synth App App App App App App App App App Ap | Observations     Sais       Synthèse activit     App     Entitivit       App     Entitivit     Initialization       Initialization     Initialization     Initialization       Initialization     Initialization     Initialization       Initialization     Initialization     Initialization       Initialization     Initialization     Initialization       Initialization     Initialization     Initialization       Initialization     Initialization     Initialization       Initialization     Initialization     Initialization       Initialization     Initialization     Initialization       Initialization     Initialization     Initialization       Initialization     Initialization     Initialization       Initialization     Initialization     Initialization       Initialization     Initialization     Initialization | Observations     Saisie des au       Synthèse activités     App     Ent     Form       App     Ent     Form     Image: Second Second Seco | Observations     Saisie des activités     Bilan période       Synthèse activités     App     Ent     Form       App     Ent     Form     57%       Image: Single des activités     Image: Single des activités     Image: Single des activités       App     Ent     Form       Image: Single des activités     Image: Single des activités     Image: Single des activités       App     Ent     Form     Image: Single des activités       Image: Single des activités     Image: Single des activités     Image: Single des activités       Image: Single des activités     Image: Single des activités     Image: Single des activités       Image: Single des activités     Image: Single des activités     Image: Single des activités       Image: Single des activités     Image: Single des activités     Image: Single des activités       Image: Single des activités     Image: Single des activités     Image: Single des activités       Image: Single des activités     Image: Single des activités     Image: Single des activités       Image: Single des activités     Image: Single des activités     Image: Single des activités       Image: Single des activités     Image: Single des activités     Image: Single des activités       Image: Single des activités     Image: Single des activités     Image: Single des activités       Image: Single des activités     Image: Sin |

Le bouton i permet d'accéder au détails des évaluations saisies.

# Saisir les observations

Consulter Cliquez sur

L'écran suivant permet d'accéder à la saisie des observations. Vous pouvez basculer directement sur la saisie des activités en cliquant sur Saisie des activités .

#### Bilan activités BTS MI1 Période Mars 2016, du 01/03/2016 au 31/03/2016 0 ~ -**BERTHIER José** Apprenant Vie au centre Évaluation Pédagogie APP BTS 1A, BTS MI - BTS MI 1 Observations Saisie des activités **Bilan période** Bilan année Entreprise x 6 6 6 6 🖬 🎹 🖶 🙂 Ω 🛏 🖻 Source 🚛 💷 📲 🤧 🐉 . er 🎮 44 A B I U S Ix Styles - Taille - A - A-Format Police Valio

La zone de saisie met à disposition les outils de traitement de texte. L'icône 🖆 permet de redimensionner le cadre de saisie.

Le menu **Observations** vous permet de naviguer dans la saisie d'observation, la saisie d'activité ou de visualiser un récapitulatif annuel.

Cliquez sur
 Valider
 pour enregistrer votre saisie.

1.4.3.3 Bilan cahier de textes

Menu [Pédagogie / Bilan cahier de texte]

#### Bilan du cahier de texte

Cet écran vous permet de consulter le cahier de textes (progression pédagogique au centre de

formation).

| APP BTS 1A, BTS MI - BTS MI 1                     |                                                                      | S<br>Apprenant | ()<br>Vie au centre | <i>i</i> ∕≪<br>Évaluation | Pédagogie |
|---------------------------------------------------|----------------------------------------------------------------------|----------------|---------------------|---------------------------|-----------|
| BTS MI 1 du 02/09/2015                            | 5 au 31/07/2016                                                      |                |                     |                           |           |
| Période 1 Terminée<br>Du 01/09/2015 au 31/12/2015 | Période 2 En cours<br>Du 01/01/2016 au 30/06/2016                    |                |                     |                           |           |
| 1er semestre Aucune observation formateur         | 2ème semestre Aucune observation formateur Song observation compared |                |                     |                           |           |
| Sans observation apprenant                        | THE SALS OUSPINALOL ADD PLATE                                        |                |                     |                           |           |

Le contenu est ici réparti par période. Cliquez sur le bouton correspondantes.

#### **Consulter les observations**

Cette partie vous permet de saisir des observations, relatives à cette période, ou consulter celles du formateur.

| E AI | BERTHIER José<br>PP BTS 1A, BTS MI - BTS MI 1 | ST<br>Apprenant             | Vie au centre | <i>i</i> ∕<br>Évaluation | Pédagogi   |
|------|-----------------------------------------------|-----------------------------|---------------|--------------------------|------------|
|      |                                               | <b>Observations</b> Contenu | Progressi     | on des appre             | entissages |
| 1    | Formateur                                     |                             |               |                          |            |
|      | Aucune observation                            |                             |               |                          |            |
| Si   | Apprenant                                     |                             |               |                          |            |
|      | Aucune observation                            |                             |               |                          |            |

#### Consulter le cahier de texte

Menu[Apprenants sous contrat / Pédagogie / Bilan cahier de texte / Contenu]

Le contenu pédagogique est listé par séances. Vous pouvez filtrer par matière et sur les séances que l'apprenant a suivies ou non.

| Matière Mathématiques                                                                                                    | Séances Toutes                                                                                                    | Suivies Non-suivies                                              |
|----------------------------------------------------------------------------------------------------|----------------------------------------------------------------------------------------------------|------------------------------------------------------------------|
| Suites arithmétiques et géom                                                                                                    | nétriques                                                                                                    |                                                                  |
| Séance du Mercredi 23 septembre 2015 de 13h30 à 1                                                                                                    | 16h00 par M. CERINI Gilles                                                                                                    |                                                                  |
| Écrire le terme général d'une suite arithmétiqu                                                                                                    | e ou géométrique définie par so                                                                                                    | on premier terme et sa raison.                                   |
| +Calculer avec la calculatrice ou le tableur la son<br>Représentation graphique de (Uni<br>36<br>28<br>24<br>24<br>24<br>24<br>24<br>24<br>24<br>24<br>24<br>24 | Imme de n termes consécutifs (ou       Imme de n termes consécutifs (ou       Imme de n terme de n terme de n terme de n termes consécutifs (ou <td>u des n premiers termes) d'une suite arithmétique ou géométrique</td> | u des n premiers termes) d'une suite arithmétique ou géométrique |
| Ressources pédagogiques                                                                                                    |                                                                                                    |                                                                  |
| B15_ProgrammeMatnematiques.pdf                                                                                                    |                                                                                                    |                                                                  |
| Suites arithmétiques et géorr                                                                                                    | nétriques                                                                                                    |                                                                  |
| Séance du Jeudi 24 septembre 2015 de 08h30 à 11h                                                                                                    | 30 par M. CERINI Gilles                                                                                                    |                                                                  |

Consulter la progression des apprentissages

Menu[Apprenants sous contrat / Pédagogie / Bilan cahier de texte / Progression apprentissage]

La consultation de l'avancement de la progression s'effectue par séquence, la colonne progression indiquant le nombre d'éléments abordés lors de cette séquence.

Pour chacune sont également précisés les éléments abordés, terminés, le nombre de séances au planning liées à la séquence, et le nombre d'heures réalisées correspondant.

| Modules / séquences                        | Progression | Eléments<br>abordés | Eléments<br>terminés | Séances<br>perso. | Séances | Heures<br>réalisées |       |   |
|--------------------------------------------|-------------|---------------------|----------------------|-------------------|---------|---------------------|-------|---|
| Analyse Fonctionnelle BTS/BAC              | 0%          | 0 / 42              | 0                    | 0                 | 0       | 0                   | 00h00 |   |
| Analyse Fonctionnelle BTS/BAC              | 0%          | 0 / 42              | 0                    | 0                 | 0       | 0                   |       | Q |
| Electrotechnique-Mecanique BTS/BAC         | 096         | 0/30                | 0                    | 0                 | 0       | 0                   | 00h00 |   |
| Electrotechnique-Mécanique BTS/BAC         | 0%          | 0/30                | 0                    | 0                 | 0       | 0                   |       | Q |
| Maths                                      | 0%          | 0/8                 | 0                    | 0                 | 0       | 0                   | 00h00 |   |
| Maths                                      | 0%          | 0/5                 | 0                    | 0                 | 0       | 0                   |       | Q |
| Aide Maths                                 | 0%          | 0/3                 | 0                    | 0                 | 0       | 0                   |       | Q |
| Module BTS MI 1ère année                   | 50%         | 4/8                 | 1                    | 3                 | 0       | 1                   | 02h30 |   |
| Référentiel Mathématique BTS MI 1ère année | 57%         | 4/7                 | 1                    | 3                 | 0       | 1                   | 02h30 | Q |
| Référentiel Informatique BTS MI 1ère année | 0%          | 0/1                 | 0                    | 0                 | 0       | 0                   |       | Q |
| Module Centre et activités                 | 096         | 0/9                 | 0                    | 0                 | 0       | 0                   | 00h00 |   |
| Séquence Cahier de textes/Activités        | 0%          | 0/9                 | 0                    | 0                 | 0       | 0                   |       | Q |

La barre de progression correspond au niveau global d'avancement du module en pourcentage (X %

des éléments ont été abordés sur l'ensemble des séquences du module).

#### 1.4.3.4 Documents de liaison et Portefeuille de compétence

Les autres menus pédagogie accessibles à partir de la fiche apprenant

#### Documents de liaison

Les documents de liaison sont les documents liés ou envoyés par les formateurs aux apprenants, et ayant été définis comme visible par l'entreprise.

#### Portefeuille de compétence

Le centre de formation a la possibilité de décrire, par rapport à une formation, une liste de compétences que votre apprenant est supposé acquérir tout au long de son cursus. Chaque compétence marquée comme "Acquise" par les formateurs sont listées dans cet écran. Si l'apprenant a suivi plusieurs formations durant son cursus, vous pouvez sélectionner les compétences associées à une inscription spécifique via la liste déroulante "Inscription".

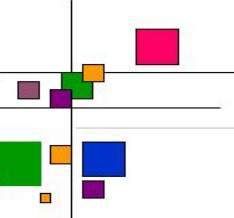

# Domaine par défaut

|             | Date       | Compétence                                                                   |
|-------------|------------|------------------------------------------------------------------------------|
| Non acquise | 28/09/2015 | C14 : Rédiger l'ordre de réparation                                          |
| Non acquise | 29/10/2015 | C15 : Renseigner les documents et les outils de suivi de la d,marche qualit, |
| Acquise     | 28/09/2015 | C16 : Rendre compte au client ou a la hi,rarchie                             |
| Non acquise | 02/11/2015 | C22 : Analyser les systŠemes mis en oeuvre                                   |
| Acquise     | 02/11/2015 | Réalisation des statistiques                                                 |
| Non acquise |            | S2 : La re,paration des carrosseries                                         |

## 1.4.3.5 Habilitations

Menu [Apprenants sous contrat / Pédagogie / Habilitations]

# Cet écran synthétise les habilitations obtenues par l'apprenant.

| Habilitations |                                    |        |            |            |                       |                     |                        |           |  |
|---------------|------------------------------------|--------|------------|------------|-----------------------|---------------------|------------------------|-----------|--|
| BERTHIER José |                                    |        |            |            | <b>S</b><br>Apprenant | ()<br>Vie au centre | <b>☆</b><br>Évaluation | Pédagogie |  |
|               | Habilitation B0                    |        |            |            |                       |                     |                        |           |  |
|               | Habilitation                       | Numéro | Obtenue le | Expire le  | Formation             |                     |                        |           |  |
|               | Habilitation B0<br>Obtenue         |        | 03/03/2016 | 03/03/2019 | BTS MI                |                     | Déta                   | ils       |  |
|               | Ypareo info                        |        |            |            |                       |                     |                        |           |  |
|               | Habilitation                       | Numéro | Obtenue le | Expire le  | Formation             |                     |                        |           |  |
|               | YP Habilitation Exemple<br>Obtenue | 2016   | 03/03/2016 | 03/03/2019 | BTS MI                |                     | Déta                   | ils       |  |